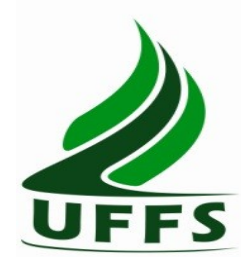

SERVIÇO PÚBLICO FEDERAL UNIVERSIDADE FEDERAL DA FRONTEIRA SUL SECRETARIA ESPECIAL DE TECNOLOGIA DA INFORMAÇÃO E COMUNICAÇÃO

## MANUAL PARA ACESSO À REDE DA COMUNIDADE ACADÊMICA FEDERADA (CAFe)

A partir de maio de 2016 a UFFS passa a integrar a Comunidade Acadêmica Federada – CAFe, que é um serviço que integra bases de dados de instituições de ensino e pesquisa brasileiras, mantido pela Rede Nacional de Ensino e Pesquisa - RNP.

Este serviço permite o acesso à comunidade acadêmica da UFFS, de onde estiver, a serviços oferecidos pela própria UFFS e também por outras instituições que participam da federação. Serviços de acesso a publicações científicas (por exemplo ao portal de periódicos da CAPES), atividades de colaboração e ensino a distância estão entre os serviços oferecidos. A lista completa de serviços disponíveis pode ser consultada no endereço https://portal.rnp.br/web/servicos/servicos-disponiveis

Neste manual vamos usar como exemplo o acesso ao portal de periódicos da CAPES. O procedimento para acesso aos outros serviços é similar.

**1.** Acesse o sítio do Portal de Periódicos, por meio do endereço <u>http://www.periodicos.capes.gov.br</u> ou pelo sítio da CAPES <u>http://www.capes.gov.br</u> e clique no banner do Portal de Periódicos.

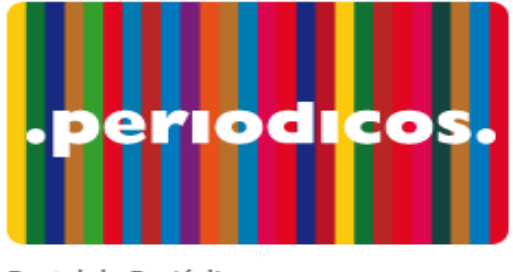

Portal de Periódicos

**2.** Para iniciar o acesso remoto via CAFe pelo Portal de Periódicos, clique no link "MEU ESPAÇO" conforme demostrado na figura abaixo.

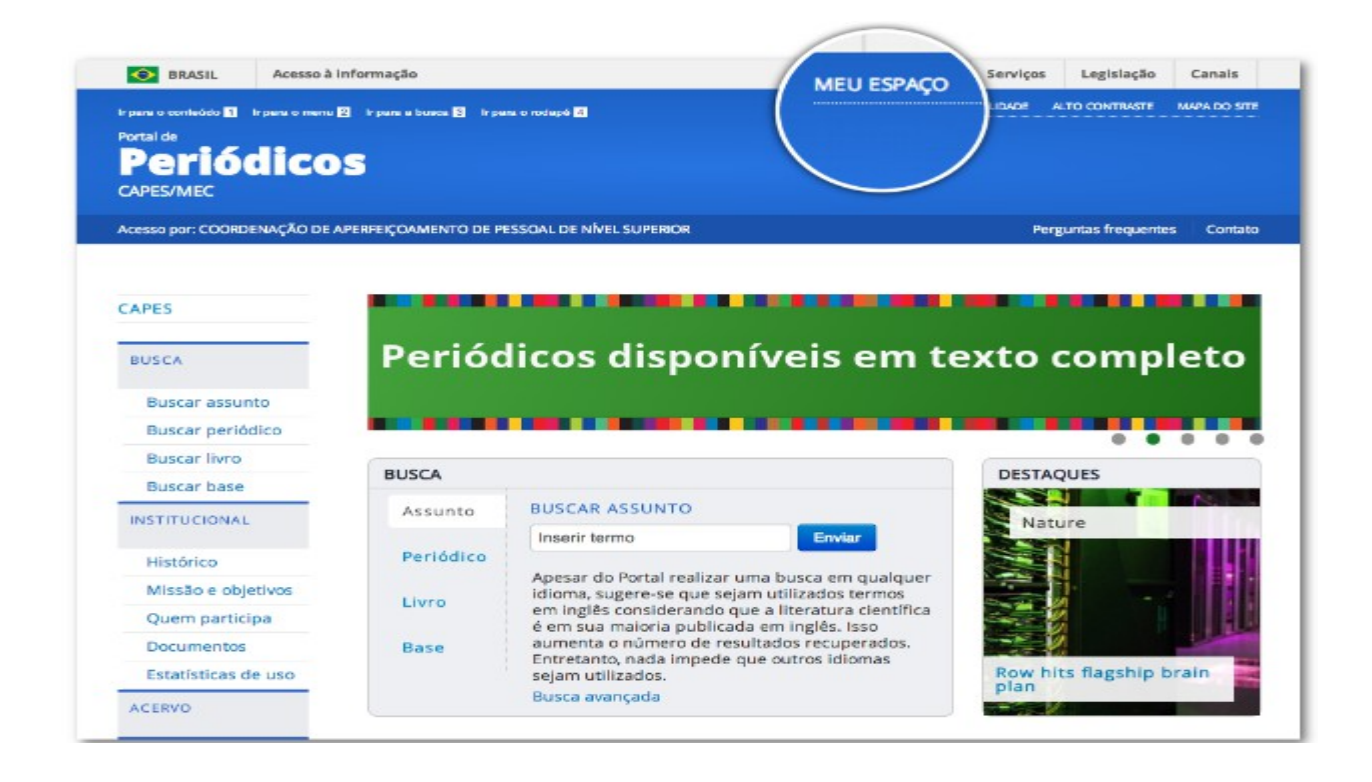

3. Após a abertura da tela, clique para abrir a lista de instituições.

| Portal de                   |                                                                                                    |                                                                                                    |
|-----------------------------|----------------------------------------------------------------------------------------------------|----------------------------------------------------------------------------------------------------|
|                             | 5                                                                                                  |                                                                                                    |
| Chr Lamille                 |                                                                                                    |                                                                                                    |
|                             |                                                                                                    | Perguntas mequentes Con                                                                                  |
| PÁGINA INICIAL > MEU ESPAÇO |                                                                                                    |                                                                                                    |
| CAPES                       | Meu espaço                                                                                         | Acesso remoto via CAFe                                                                                   |
| BUSCA                       |                                                                                                    |                                                                                                    |
|                             | Esta opção permite guardar conteúdo de interesse no<br>Meu Espaco inscrever-se em treinamentos     | Esta opção permite o acesso remoto ao conteúdo<br>assinado do Portal de Periódicos disponível para si    |
| Buscar assunto              | agendados e obter os certificados de participação                                                  | instituição.                                                                                             |
| Buscar periódico            | nestes eventos.                                                                                    | Este serviço é provido pelas instituições                                                                |
| Buscar livro                | Lembramos que o acesso ao conteúdo assinado pelo<br>Portal pode ser realizado a partir de qualquer | participantes, ou seja, o nome de usuário e senha<br>para acesso deve ser verificado junto à equine de 1 |
| Buscar base                 | computador cadastrado, localizado em uma das                                                       | ou de biblioteca de sua instituição.                                                                     |
| INSTITUCIONAL               | instituições participantes, sem necessidade de<br>cadastramento.                                   | Para utilizar a identificação por meio da CAFe, sua                                                      |
| Histórico                   | Nome do usuário:                                                                                   | instituição deve aderir a esse serviço provido pela<br>Rede Nacional de Ensino e Pesquisa (RNP)          |
| Missão e shiether           |                                                                                                    |                                                                                                    |
| Missao e objetivos          |                                                                                                    | Cate comunidade                                                                                          |
| Quem participa              | Senha:                                                                                             |                                                                                                    |
| Documentos                  |                                                                                                    | Selecione uma instituição 🔹                                                                              |
| Estatísticas de uso         |                                                                                                    |                                                                                                    |
| ACERVO                      | Enviar Esqueci minha senha                                                                         | Enviar Tutorial                                                                                          |
|                             |                                                                                                    |                                                                                                    |

**4.** Aguarde abrir a caixa de seleção com a lista das instituições que fazem parte da CAFe. Para localizar a UFFS, use a sigla ou o nome por extenso.

## Acesso remoto via CAFe

Esta opção permite o acesso remoto ao conteúdo assinado do Portal de Periódicos disponível para sua instituição.

Este serviço é provido pelas instituições participantes, ou seja, o nome de usuário e senha para acesso deve ser verificado junto à equipe de TI ou de biblioteca de sua instituição.

Para utilizar a identificação por meio da CAFe, sua instituição deve aderir a esse serviço provido pela Rede Nacional de Ensino e Pesquisa (RNP).

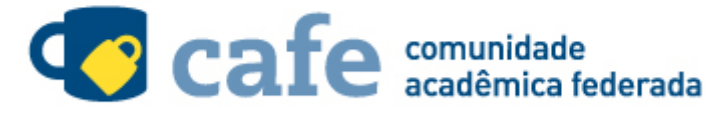

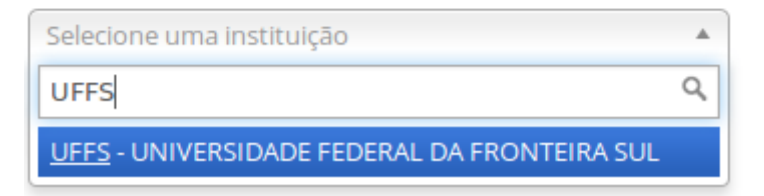

Clique aqui para mais informações.

5. Após a seleção da instituição clique no botão "Enviar".

Para utilizar a identificação por meio da CAFe, sua instituição deve aderir a esse serviço provido pela Rede Nacional de Ensino e Pesquisa (RNP).

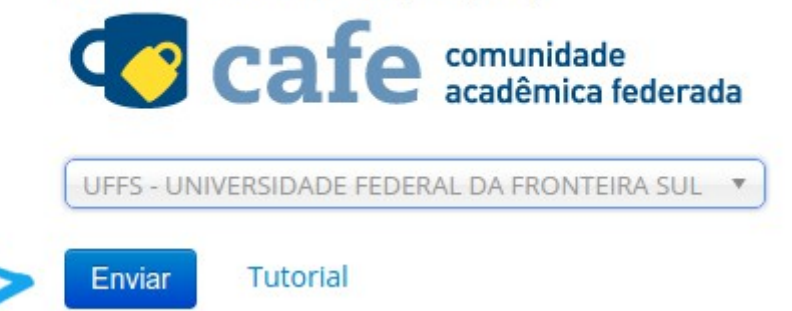

**6.** Após selecionar a Universidade Federal da Fronteira Sul, você será direcionado para efetuar login no sistema, conforme demostrado na figura abaixo

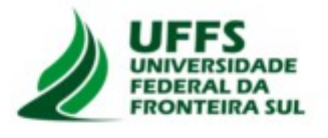

Acesso à Rede CAFe Solicitação de autenticação por: www.periodicos.capes.gov.br

|  | Login |  |  |
|--|-------|--|--|

Neste momento é necessário prestar bastante atenção quanto aos dados informados, inicialmente a UFFS disponibiliza acesso para servidores Docentes e Alunos de Graduação, Pós-Graduação e Residência.

Para os servidores Técnicos administrativos em educação, o acesso ao sistema será disponibilizado em breve.

Portanto se você for:

Servidor Docente, deverá informar o *login UFFS* (também usado no e-mail institucional, ex.: fulano.tal@uffs.edu.br. observe apenas a parte que está em destaque) e para a *senha* deverá ser informado a mesma senha usada no *portal do professor.* 

Para **Discentes**, os dados de acesso são os mesmos informados para acesso ao *Moodle acadêmico.* 

Os discentes de **Pós-Graduação e Residência Médica**, que não possuem o *login UFFS*, deverão, primeiramente, acessar o portal do aluno pelo seguinte endereço https://aluno.uffs.edu.br e clicar em *"esqueci minha senha".* 

| Gerar Nova Senha      |
|-----------------------|
| CPF ·                 |
| E-mail: *             |
| * Campos obrigatórios |
| Gerar Cancelar        |

Você deverá digitar o e-mail que você informou na sua matrícula, assim o sistema gerará uma senha e enviará para seu e-mail.

| Importante: Caso o e-mail não | esteja na | a caixa d | de entrada, | verifique na | ı caixa sparr |
|-------------------------------|-----------|-----------|-------------|--------------|---------------|
| ou na lixeira.                |           |           |             |              |               |

De posse da senha que foi enviada em seu e-mail, informe os dados conforme mostrado abaixo. Você poderá alterá-la após o primeiro acesso clicando no menu "*Alteração de senha*".

| Portal         | do Aluno              |
|----------------|-----------------------|
| CPF*:          | Entrar                |
| Senha:         | Esqueci minha sent    |
| * Desconsidere | e os zeros à esquerda |
| Versā          | 0 3.4.0-273           |

Após informar os dados de acesso, você será direcionado para a página seguinte, onde obrigatoriamente deverá informar o *login UFFS.* 

| Você ainda não poss                                                                             | ui um Login UFFS. Antes de prosseguir com o uso do Portal do Aluno, você deve criá-lo.                                                                                                    |
|-------------------------------------------------------------------------------------------------|----------------------------------------------------------------------------------------------------|
| O <b>Login UFFS</b> é a si<br>Em breve, ele substit<br>ATENÇÃO: tenha cu<br>SUGESTÃO: utilize o | ua identificação para o acesso aos sistemas e serviços oferecidos pela UFFS.<br>uirá o CPF como a sua credencial de autenticação ao Portal do Aluno e ao Moodle.<br>dado ao escolher seu <b>Login UFFS</b> , pois uma vez confirmado, ele não poderá mais ser alterado.<br>o formato nome.sobrenome |
| Login UFFS *                                                                                    |                                                                                                    |
| Salvar Login UFFS                                                                               |                                                                                                    |

Dica: Para o login UFFS sugerimos que seja nome e último sobrenome, ex.: paulo.silva

**7.** No primeiro acesso remoto via CAFe ao Portal de Periódicos, o sistema pode solicitar a identificação no "Meu espaço" (serviços para guardar conteúdo de interesse, inscreverse em treinamentos agendados ou obter os certificados de participação) para vincular o seu usuário na instituição com as credenciais do Portal de Periódicos. Esse procedimento é opcional e é feito somente uma vez. Na tela apresentada, insira o nome e a senha cadastrados no serviço "Meu espaço" ou crie um novo usuário.

| CAPES               |                                                                                                    |
|---------------------|----------------------------------------------------------------------------------------------------|
| BUSCA               | K Voltar                                                                                                    |
| Buscar assunto      | Meu espaco                                                                                                    |
| Buscar periódico    |                                                                                                    |
| Buscar livro        | autorizado para a sua instituição está disponível. Caso queira acessar também os serviços do "Meu espaço" (guardar                                                                                                    |
| Buscar base         | conteúdo de interesse, inscrever-se em treinamentos agendados ou obter os certificados de participação) ao se<br>identificar una CAEs Á posses frio fazer cua identificação do XMM, aspecto estructura do Bartal do Bartal do Bartal |
| INSTITUCIONAL       | procedimento é feito somente esta vez. Nos próximos acessos remotos via CAFe, automaticamente, você terá acesso<br>aos serviços do "Meu espaço" do Portal de Periódicos.                                                             |
| Histórico           |                                                                                                    |
| Missão e objetivos  | Nome do usuário                                                                                                    |
| Quem participa      |                                                                                                    |
| Documentos          |                                                                                                    |
| Estatísticas de uso | Senha                                                                                                    |
| ACERVO              |                                                                                                    |
| NOTÍCIAS            | Enviar                                                                                                    |
|                     | Novo usuário                                                                                                    |

Em caso de dúvidas, abra um chamado em ati.uffs.edu.br.